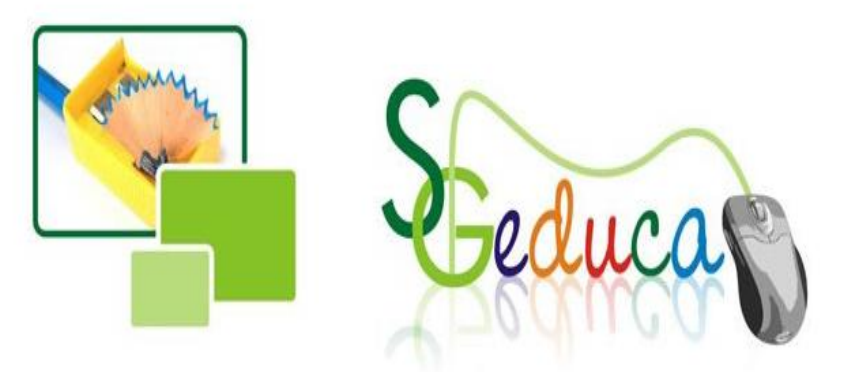

## Procedimentos de Segurança Manual do Usuário

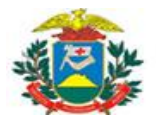

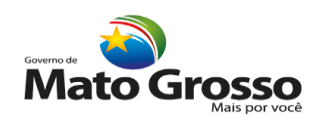

A partir do dia 05/11/2012, todos os usuários do sistema SigEduca precisarão confirmar seus cadastros, para isso o sistema solicitará que o usuário informe um e-mail válido e uma pergunta e resposta secreta (que serão utilizadas em caso de esquecimento do e-mail cadastrado) e enviará um código de ativação para o e-mail informado.

O e-mail deve ser ativo, pois será um canal de comunicação com o usuário, para os casos de esquecimento de senha por exemplo.

Outra mudança que ocorrerá nesta primeira etapa é a alteração da regra de complexidade das senhas utilizadas pelos usuários do SigEduca. Para os usuários que alterarem suas senhas e para os novos usuários criados, as novas senhas deverão ser compostas obrigatoriamente de letras e números não consecutivos e no mínimo 06 caracteres.

Segue abaixo os passos necessários para a confirmação do cadastro, que o sistema solicitará a partir do dia 05/11/2012:

| Seducar                                                                                                    |  |
|----------------------------------------------------------------------------------------------------|--|
| Login: CZANQUETTE                                                                                                    |  |
| Senha:                                                                                                    |  |
| DESO2 (True<br>El Clique aqui para entral<br>El Clique aqui para entral<br>El Clique aqui para entral<br>El Clique aqui para entral |  |
| Sectura De Gestão Educidonal                                                                                                    |  |

1. Acessar o sistema **SigEduca** com seu usuário e senha atual:

- 2. Ao realizar o acesso, o sistema apresentará uma mensagem com seu usuário de acesso e seu CPF.
  - ATENÇÃO: Se as informações apresentadas não pertencerem ao usuário em questão, o procedimento deverá ser cancelado e o usuário deverá entrar em contato com o suporte imediatamente.
  - b. Se as informações apresentadas pertencerem ao usuário em questão, o usuário deverá confirmar e seguir o próximo passo.

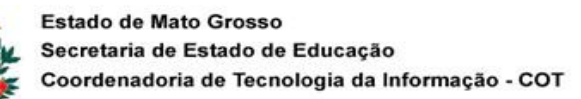

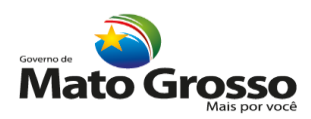

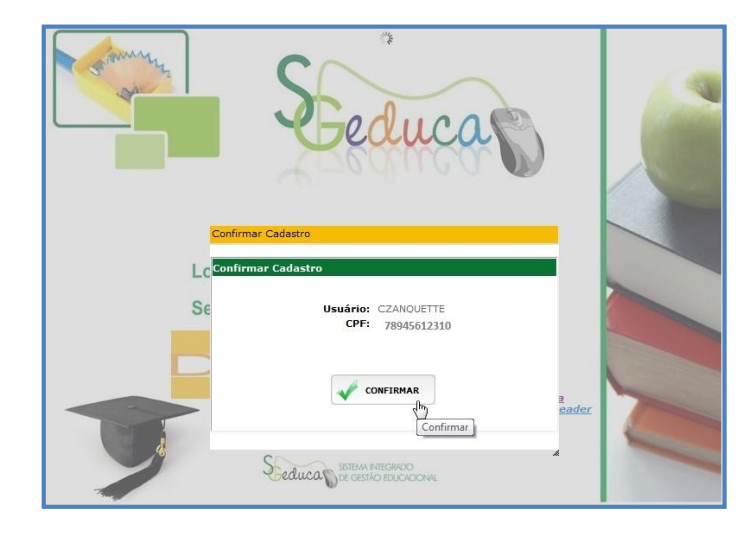

3. Após confirmar as informações o sistema irá apresentar um formulário, com mais algumas informações do usuário, e também as opções para preenchimento de e-mail do usuário em questão (ATENÇÃO: informar seu e-mail próprio, caso o usuário não tenha um e-mail pessoal fornecido pela SEDUC, poderá ser utilizado seu e-mail pessoal (que utiliza habitualmente, NÃO DEVE ser utilizado e-mail de amigos ou parentes), além do preenchimento da pergunta e resposta secreta.

A pergunta e resposta secreta serão utilizadas quando o usuário esquecer seu e-mail.

| onfirmar Cadastro      |             |               |               |          |  |
|------------------------|-------------|---------------|---------------|----------|--|
| Usuário:               |             |               |               |          |  |
| CPF:                   |             |               |               |          |  |
| Nome<br>Completo:      |             |               |               |          |  |
| Data de<br>Nascimento: | -           |               |               |          |  |
| Nome da<br>Mãe:        |             |               |               |          |  |
| Email:                 |             |               |               |          |  |
| Confirmar<br>Email:    |             |               |               |          |  |
| OBS.: 1                | nforme de j | preferência o | e-mail instit | ucional. |  |
| Pergunta e resposta se | creta       |               |               |          |  |
|                        |             |               |               |          |  |
| Pergunta:              |             |               |               |          |  |
| Resposta:              |             |               |               |          |  |
|                        |             |               |               |          |  |

4. Após preencher com as informações acima solicitadas o usuário deverá confirmar e em seguida o sistema mostrará a mensagem abaixo.

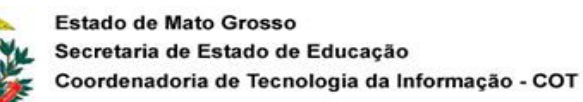

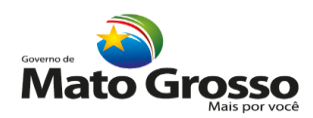

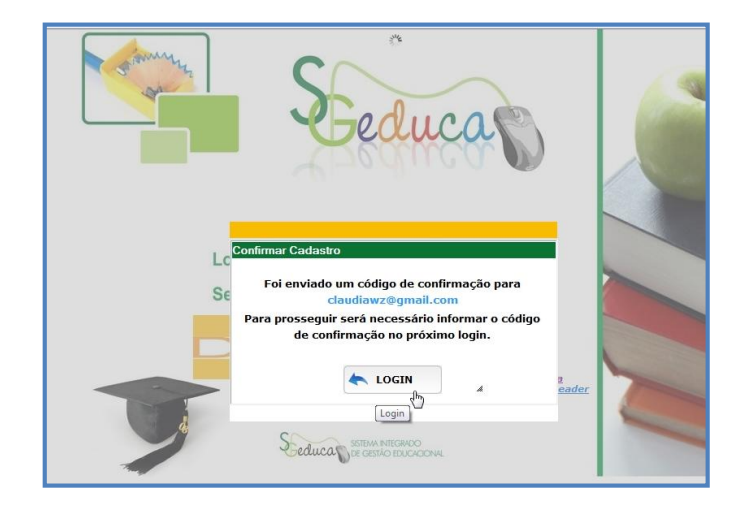

5. O usuário deverá então acessar o e-mail que indicou acima, para verificar o código de confirmação.

| Arquivo                                  | j                                                                               | DE CONFIRMAÇÃO -                                                                                           | rIRMAÇÃO - Mensagem (texto sem formatação) |        |                                                                       |        |                   |  |
|------------------------------------------|---------------------------------------------------------------------------------|----------------------------------------------------------------------------------------------------|--------------------------------------------|--------|-----------------------------------------------------------------------|--------|-------------------|--|
| Excluir                                  | Responder Responder Responder Responder Responder Responder Responder Responder | <ul> <li>Mover para: ?</li> <li>Para o Gerente</li> <li>Email de Equipe</li> <li>Etapas Rápidas</li> </ul> | Move                                       | er 📑 👻 | Marcar como Não Lida<br>Categorizar *<br>* Acompanhamento *<br>Marcas | Edição | Q<br>Zoom<br>Zoom |  |
| Cc<br>Assunto: CÓ<br>CÓDIGO E<br>ATENÇÃO | DIGO DE CONFIRMAÇÃO<br>DE CONFIRMAÇÃO DO CADA<br>E EMAIL GERADO AUTOMAT         | ISTRC 100LSsD4W                                                                                            | STEMA, FA                                  | VOR NÃ | O RESPONDER A ESTE ER                                                 | /AIL!  | 1821              |  |

6. Ao acessar novamente o sistema SigEduca o sistema irá solicitar o código de confirmação de foi enviado no e-mail indicado pelo usuário:

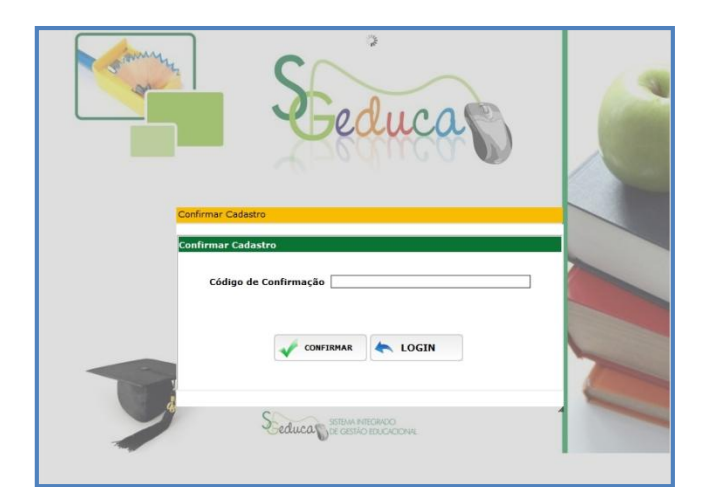

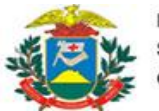

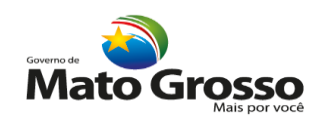

7. Após informar o código o sistema irá emitir a mensagem abaixo:

| ifirmar C | adastro<br>Mensagem da página da web                 | × |
|-----------|------------------------------------------------------|---|
| Código    | Informações confirmadas! Efetue o login no SIGEDUCA! |   |
|           | ОК                                                   |   |

8. Após a realização do procedimento acima o usuário poderá acessar normalmente o sistema SigEduca.

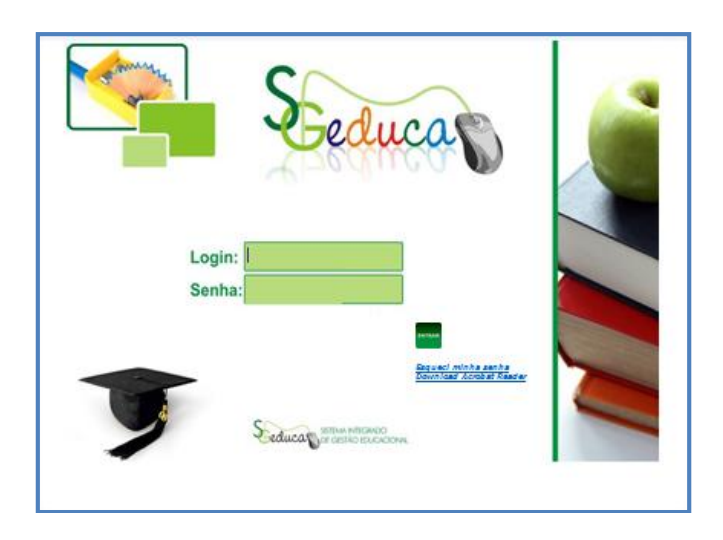

Essas mudanças no SigEduca tem por objetivo dar maior segurança e confiabilidade ao sistema, garantindo assim a confidencialidade, a integridade, a disponibilidade, a autenticidade e o não repúdio das informações nele contidas; e também a proteção do próprio usuário, uma vez que, com a utilização de senhas mais complexas, fica mais difícil o "roubo" de senhas e, por conseqüência, a utilização indevida da senha do usuário por outras pessoas.

Em caso de dúvidas entre em contato com nossa central de atendimento: 0800-65-1717 - helpdesk@seduc.mt.gov.br